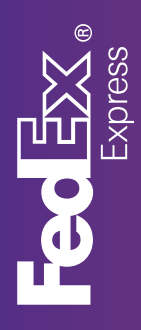

# How to Register and Appoint an Agent in the Customs Online System ("COLS")

Cayman Islands Customs & Border Control ("CBC") has updated the process to appoint and authorize couriers to act on your behalf in the clearance of packages. To appoint FedEx as your agent, please see the steps below.

### Note:

a) If a Trader Trader has already been registered with an Agent, there is no need to go through this process, the account is valid.

**b)** There is also no need to re-appoint the agent

**1.** Go to

https://online.gov.ky/cols/faces/pages/login.jsf

**2.** Click "Pre-register here" which - appears below the Login button

**3.** Select the type of trader/importer and complete the corresponding required fields

a. Individual b. Company/Business

**4.** Once you complete the required fields and upload the documents according to your trader/importer type, CBC will review the request. If all the information is correct and complete, you will receive an email from CBC with your Trader ID Number ("TIN").

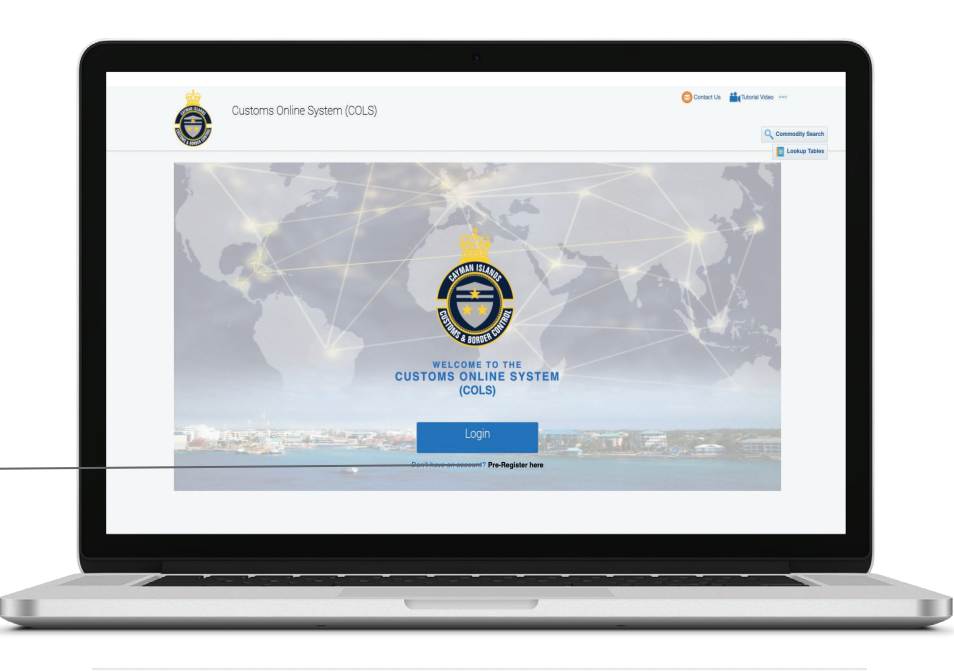

| O generation formingen  I which all  Service Joint formingen  Person 10 Petals  Company / Business / Agent Details  Person 10 Petals  Company / Business / Agent Details  Person 10 Petals  Person 10 Petals  Per  |
|----------------------------------------------------------------------------------------------------|
| Compared and any or dandame of whether whether wh      |
| Several quert traves Parson d'exist or support y business / Agert Details Destine d'exist to Support your identity. In the lane Parson dia una value de la destines de la de la de                                 |
| Personal Details     Company / Budiness / Agent Details     Documents to Support Your Identity       Pine     Let time     Name     Onlive Links to Support Your Identity       Name     Pine No     Fine No     Onlive Links to Support Your Identity       Name     Pine No     Fine No     Onlive Links to Support Your Identity       Name     Pine No     Fine No     Onlive Links to Support Your Identity       Name     Pine No     Fine No     Onlive Links to Support Your Identity       Name     Pine No     Fine No     Onlive Links to Support Your Identity       Name     Pine No     Fine No     Onlive Links to Support Your Identity       Name     Pine No     Fine No     Onlive Links to Support Your Identity       Name     Pine No     Fine No     Onlive Links       Name     Pine No     Fine No     Onlive Links       Name     Rest Codes     Pine No     Fine No       Pine No     Rest Codes     Pine No     Pine No       Pine No     Rest Codes     Pine No     Pine No       Pine No     Rest     Pine No     Pine No       Pine No     Rest     No     Pine No       Pine No     Rest     No     Pine No       Pine No     Rest     No     Pine No       Pine No<                                                                                                    |
| Pine line     Last least     Pine line     Pine line     Pine                                                                                                    |
| Bala     Pares No     Pares No       Bala     Bala     Pares No       Bala     Bala     Bala       Bala     Bala     Bala       Bala     Bala     Bala       Bala     Bala     Bala       Bala     Bala     Bala       Bala     Bala     Bala       Bala     Bala     Bala       Bala     Bala        Bala     Bala<                                                                                                    |
| Name     Proce No     Proce No     Proce No       Berl     Out 1999 - 1999     Out 1999 - 1999     Out 1999 - 1999       See Address     Fault Address     Out 1999 - 1999     Out 2999 - 1999       Berl     Address     Berl     Out 1999 - 1999     Out 1999 - 1999       Berl     Berl     Berl     Berl     Out 1999     Berl     Out 1999       Berl     Address     Berl     Berl     Delta 1998     Berl     Out 1999       Bolton     Berl     Berl     Berl     Berl     Berl     Berl       Bolton     Berl     Berl     Berl     Berl     Berl       Bolton     Berl     Berl     Berl     Berl     Berl       Bolton     Berl     Berl     Berl     Berl     Berl       Bolton     Berl     Berl     Berl     Berl     Berl       Bolton     Berl     Berl     Berl     Berl     Berl       Bolton     Berl     Berl     Berl     Berl     Berl       Bolton     Berl     Berl     Berl     Berl     Berl       Bolton     Berl     Berl     Berl     Berl     Berl       Bolton     Berl     Berl     Berl     Berl     Berl                                                                                                    |
| istor                                                                                                    |
| Enal Addres     Enal Address       With all banding datases processing     Month and address       Start Address     Ener Address       Badding datases processing     Badding datases and address address       Ro. Bar     Postal Code       Badding datases processing     Badding datases address       Ro. Bar     Postal Code       Badding datases processing     Badding datases processing       Badding datases processing     Badding datases processing       Badding datases processing     Postal Code       Badding datases processing     Badding datases processing       Badding datases processing     Badding datases processing       Badding datases processing     Badding datases processing       Badding datases processing     Badding datases processing       Badding datases processing     Badding datases processing       Badding datases processing     Badding datases processing       Badding datases processing     Badding datases processing       Badding datases processing     Badding datases processing       Badding datases processing     Badding datases processing       Badding datases processing     Badding datases processing       Badding datases processing     Badding datases processing       Badding datases processing     Badding datases processing       Badding datases processing     Badding datases processing                                                                                                    |
| The self load at syster usersames of the productions self load and self-temperatures at the self-temperature self-temperature |
| Sterict Address Birter Address Birter Address Birte |
| Building care or Anabor and devia name Building game or Anabor and states name Building game or Anabor and states name Building game or Anabor and states name Building game or Anabor and states name Building and Building Building Buildin |
| Second In all address liptions)  Pro. Bac Postal Code Pro. Bac Postal Code Pro. Bac Postal Code Pro. Bac Postal Code Pro. Bac Postal Code Pro. Bac Postal Code Pro. Bac Postal Code Pro. Bac Postal Code Pro. Bac Pro. Bac  |
| PA: Bac     Patial Code       pation     Patial Code       pation     Patial Code       Patial Code     Patial Code       Patial Code     Pat                                                                                                    |
| putored  putored putored putored putored putored putored putored putored putored putored putored putored putored putored putored putored putored putored putored putored puto  |
| Destrict I wand Destrict I wand I beam I beam I bea |
| Control of the second of the second of       |
| DECLARATION: I havely declars the information given by me is true and correct. I understand that making a false declaration is a criticical offence and can result in fines and/or imprisonment.                                                                                                    |
| 1/DE<br>@ Company / Business / Agent<br>Organisation Employee                                                                                                    |
| O Individual                                                                                                    |
| Shipping Agent                                                                                                    |
| O antiping Agent Enployee                                                                                                    |
| Personal Details Company / Business / Agent Details Documents to Support Your Identity                                                                                                    |
| First Name Last Name Name Driver's Licence Choose File No file chosen                                                                                                    |
|                                                                                                    |
| Initials Phone No. Fer Mo.                                                                                                    |
| Initial         Phone No         Fact No         Fact No           potor // 0,40 (99-909)         (545 (99-909))         (540 (99-909))         Passport Page         Closer File   No file chosen                                                                                                    |
| Initials Pieces No Piones No Fax No Peerson No Fax No Peerson No Piez No Peerson No Piez No Peerson No Piez No Peerson No Piezon No Piez |
| Initials         Panes No         Panes No         Fact No         Case Document           iptor         (bit) 906-0000         (bit) 906-0000         (bit) 906-0000         Passagent Page         Page Othouse File         Passagent Page         Passagent Page         Passagent Page         Passagent Page         Passagent Page         Passagent Page         Passagent Page         Passagent Page         Passagent Page         Passagent Page         Passagent Page         Page         Passagent Page         Page         Pa                                                                                                    |
| Initial         Plane No         Fat No         Car Document           (eptor)         (343 199-909)         (343 199-909)         (343 199-909)         Pasport Page         Pasport Page         Pasport Pa                                                                                                    |
| Delta         Planes No         Fax No         Care Document           Instrument         pedg 909-9009         pedg 909-9009-9009         pedg 9                                                                                                    |
| Name         Parase No         Fix No         Parase No         Fix No           Buttor         (Hig 999-9092)         (Hig 999-9092)         (Hig 999-9092)         Parase No         Parase No         Paras                                                                                                    |
| Data         Phone No         Fat No         Passon Fag         Care Document           layor         (L4) 999-9099         (L4) 999-9099         (L4) 999-9099         Passon Fag         Passon Fag         Posson Fag         No fle chosen           Email Address         Email Address         Email Address         Care Document         Care Document           Break Address         Brand Address         Care Address         Care Document         Care Document           Brand Address         Building runne or nuclear and street name         Building runne or nuclear and street name         Tope Tope Tope Tope Tope Tope Tope Tope                                                                                                    |
| Notes         Proves No         Fax No         Our Document           Bords         proj goo goog         proj goo goog         proj goo goog         proj goo goog         proj goog goog         proj goog goog         proj goog goog goog         proj goog goog goog         proj goog goog goog         proj goog goog goog goog         proj goog goog goog goog goog goog goog g                                                                                                    |
| Name         Panes No         Panes No <th< td=""></th<>                                                                                                    |
| Nation         Proces No         Fax 160<br>(241 099-0999)         Call Decision 2010<br>(241 099-0999)         Paralor Page (Decise Fax) to the drosen           Exail Address         Exail Address         Exail Address         Exail Address           Based Address         Exail Address         Exail Address         Exail Address           Address         Exail Address         Exail Address         Exail Address           Exail Address         Exail Address         Exail Address         Exail Address           Exail Address         Exail Address         Exail Address         Concord           Exail Address         Exail Address         Exail Address         Concord           Exail Address         Exail Address         Concord         Exail Address           Exail Address         Exail Address         Concord         Exail Address           Exail Address         Exail Address         Concord         Concord           Exail Address         Exail Address         Exail Address         Concord           Exail Address         Exail Code         Exail Code         Exail Code         Exail Code           Exail Address         Exail Code         Exail Code         Exail Code         Exail Code           Exail Code         Exail Code         Exail Code         Exail Code                                                                                                    |
| Distail         Please No         Fact No         Fact No           (eptor)         (54) 1999-5999         (54) 1999-5999         (54) 1999-5999         (54) 1999-5999         (54) 1999-5999         (54) 1999-5999         (54) 1999-5999         (54) 1999-5999         (54) 1999-5999         (54) 1999-5999         (54) 1999-5999         (54) 1999-5999         (54) 1999-5999         (54) 1999-5999         (54) 1999-5999         (54) 1999-5999         (54) 1999-5999         (54) 1999-5999         (54) 1999-5999         (54) 1999-5999         (54) 1999-5999         (54) 1999-5999         (54) 1999-5999         (54) 1999-5999         (54) 1999-5999         (54) 1999-5999         (54) 1999-5999         (54) 1999-5999         (54) 1999-5999         (54) 1999-5999         (54) 1999-5999         (54) 1999-5999         (54) 1999-5999         (54) 1999-5999         (54) 1999-5999         (54) 1999-5999         (54) 1999-5999         (54) 1999-5999         (54) 1999-5999         (54) 1999-5999         (54) 1999-5999         (54) 1999-5999         (54) 1999-5999         (54) 1999-5999         (54) 1999-5999         (54) 1999-5999         (54) 1999-5999         (54) 1999-5999         (54) 1999-5999         (54) 1999-5999         (54) 1999-5999         (54) 1999-5999         (54) 1999-5999         (54) 1999-5999         (54) 1999-5999         (54) 1999-5999         (54) 1999-5999         (54) 1999-5999         (54) 1999-5999                                                                                                    |
| Default         Proce No         Fail No         Calc Document           (optor         (0-45 109-0079)         (0-45 109-0079)         (0-45 109-0079)         Passion Fage         Passion Fage         Passion Fage         Poscer Min           Email Address         Email Address         Email Address         Own Concent         Own Concent           Sterial Address         Any indications will be sent how         Taske Allautises Lisone Toolsons Falls No the chosen         Own Concent                                                                                                    |
| Data         Plane No         Plane No         Fax No         Core Document           Core Document         Dr40 999-9999         Dr40 999-9999         Dr40 999-9999         Plane No         Plane No<                                                                                                    |
| Details         Plane No         Fact No         Fact No         Pace No         Fact No           deptin         (04) 909-9099         (04) 909-9099         (04) 909-9099         (04) 909-9099         Pace No         Pace No         Pace                                                                                                    |
| Details         Proce No         Pane No         Pane No         Pane No         Pane No           (optor         (b45) 909-9099         (b45) 909-9099         (b45) 909-9099         Pane No         Pane No<                                                                                                    |
| Name         Panes No         Panes No <th< td=""></th<>                                                                                                    |
| Nation         Proces No         Fast No         Paraget Page (Deces Fast No)         Paraget Page (Deces Fast No)           Bydfor         (pdf) 999-9999         (pdf) 999-9999         (pdf) 999-9999         Paget Page (Deces Fast No)         Paget Page (Deces Fast No)           Brait Advects         Table Advects         Fast Advects         Table Advects         Table Advects <t< td=""></t<>                                                                                                    |
| Nation         Panes No         Factors         Care Document           instruct         (Ling 1996-9999)         (Ling 1996-9999)         (Ling 1996-9999)         Panager Page         Document           Email Address         Email Address         Care Document         Concount           Bread Address         Email Address         Care Document           Bread Address         Bread Address         Care Document           Bread Address         Bread Address         Care Document           Bread Address         Bread Address         Care Document           Bread Address         Bread Address         Care Document           Bread Address         Bread Address         Care Document           Bread Address         Bread Address         Care Document           Bread Address         Bread Address         Care Document           Bread Address         Bread Address         Care Document           Bread Address plotmal         Bread Address plotmal         Care Document           Bread Address plotmal         Point Carel Document         Care Document           Bread Address plotmal         Point Carel Document         Care Document                                                                                                    |
| Nation         Proces No         Fax No         Fax No         Paragent Page (Sing Sing Sing Sing Sing Sing Sing Sing                                                                                                    |
| Nation         Process No         Fact No         Pace No         Fact No           Bread Advects         Call 599-5999         Call 599-5999         Call 599-5999         Call 599-5999         Call 599-5999         Call 599-5999         Call 599-5999         Pace More Tall 500         Pace More Tall 500         Call 599-5999         Call 599-5999         Call 59                                                                                                    |
| Nation<br>report         Panes No         Fax No         Panes No         Fax No         Panes No         Panes No                                                                                                    |

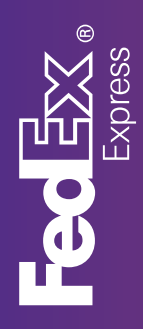

# How to Register and Appoint an Agent in the Customs Online System ("COLS")

## 5. Once you receive your TIN, you may log in to COLS and submit an Appointment of Agent as follows:

#### a. Click "Declarations"

b. In the left menu options click "Agent Authorization"

c. Select the Agent of interest in the "Available Agents" box then click the arrow button pointing to the right to move the Agent to the "Authorized Agent" box. If you wish to have FedEx as your Authorized Agent, please select "FedEx Express Cayman Limited". d. Click "Submit" to submit the application to the Agent. You will now receive a notification that "Your Agent Authorization has been saved successfully"

After successfully completing the above steps, your "Trader Name" and "TIN" will populate the Agent List thereby allowing the agent that you appointed via COLS to clear on your behalf.

### How to de-select an Agent previously appointed

1. Select the Agent of interest in the "Authorized Agents" box then click the arrow button pointing to the left to move the Agent to the "Available Agent" box.

2.Click "Submit", you will now receive a notification that "Your Agent Authorization has been saved successfully".

At this point, the De-selected Agent will no longer see your "Trader Name" and "TIN" available to be used.